### 登録が必要な情報

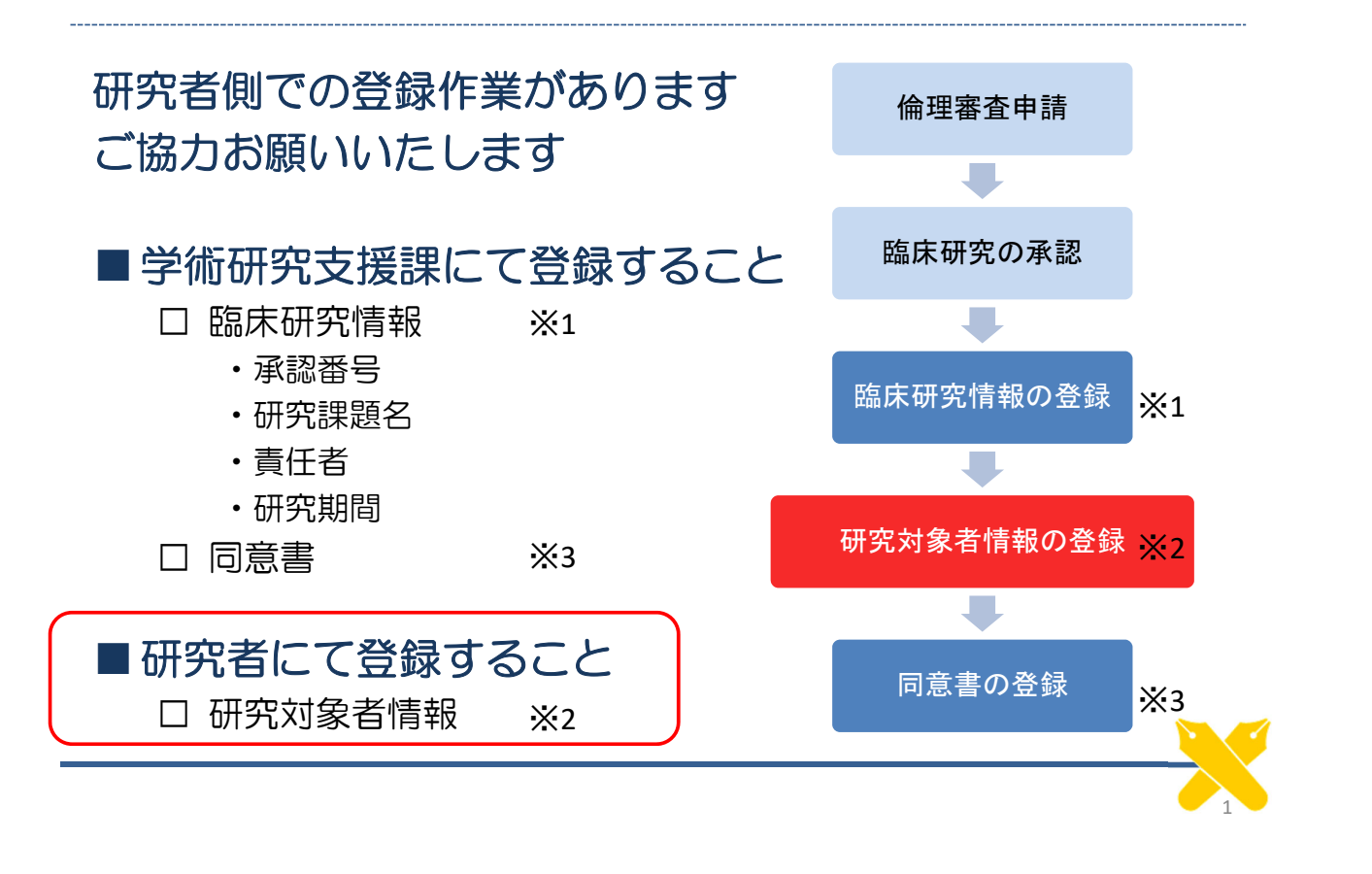

# 提出が必要なもの

#### 該当研究において、事務局への同意書提出が必須です

#### ■ 提出する同意書について

 □ 慶應(医学部、病院)で取得した臨床研究の同意書は 速やかに学術研究支援課(研究倫理担当) (2号館8階南側事務室11)へご持参ください

- ・右上に承認番号と患者IDを記入してください
- ・臨床研究管理システムにて研究対象者の登録を行ってください
- ・個人情報ですので、院内便、塾内便のご利用はお控えください
- ・同意取得後速やかにご持参ください

#### 口事務局への提出が不要な同意書

- ・診療目的で取得した同意書
- ・学外(共同研究施設)などで取得した臨床研究の同意書

同意書提出にあたって

### ■次の点をご確認ください

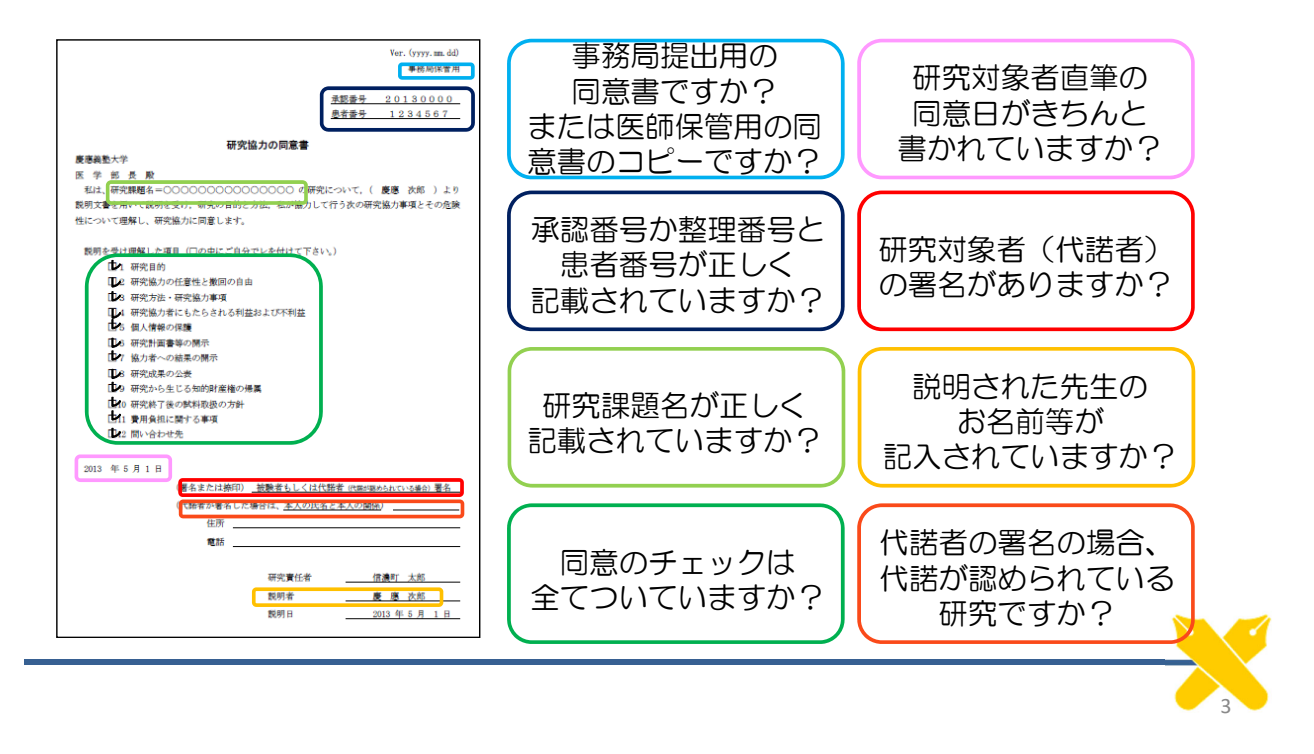

## 研究対象者情報の登録手順(1)

### 電子カルテ端末にて、研究対象者情報の登録作業を 行ってください

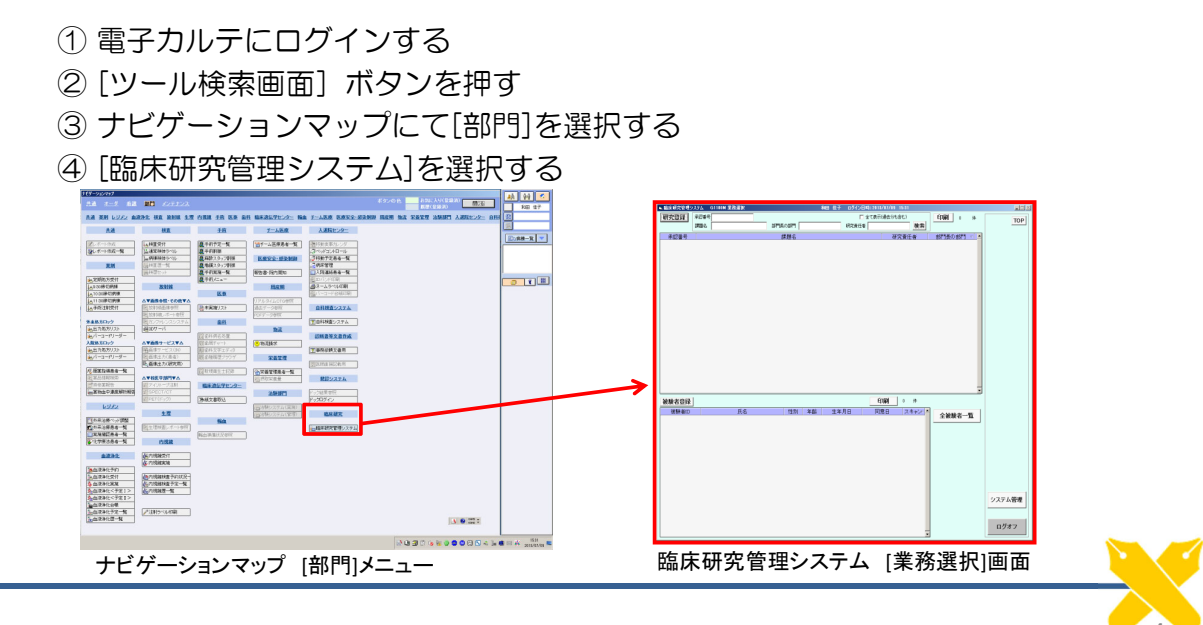

# 研究対象者情報の登録手順(2)-1

### 臨床研究管理システム [業務選択]画面

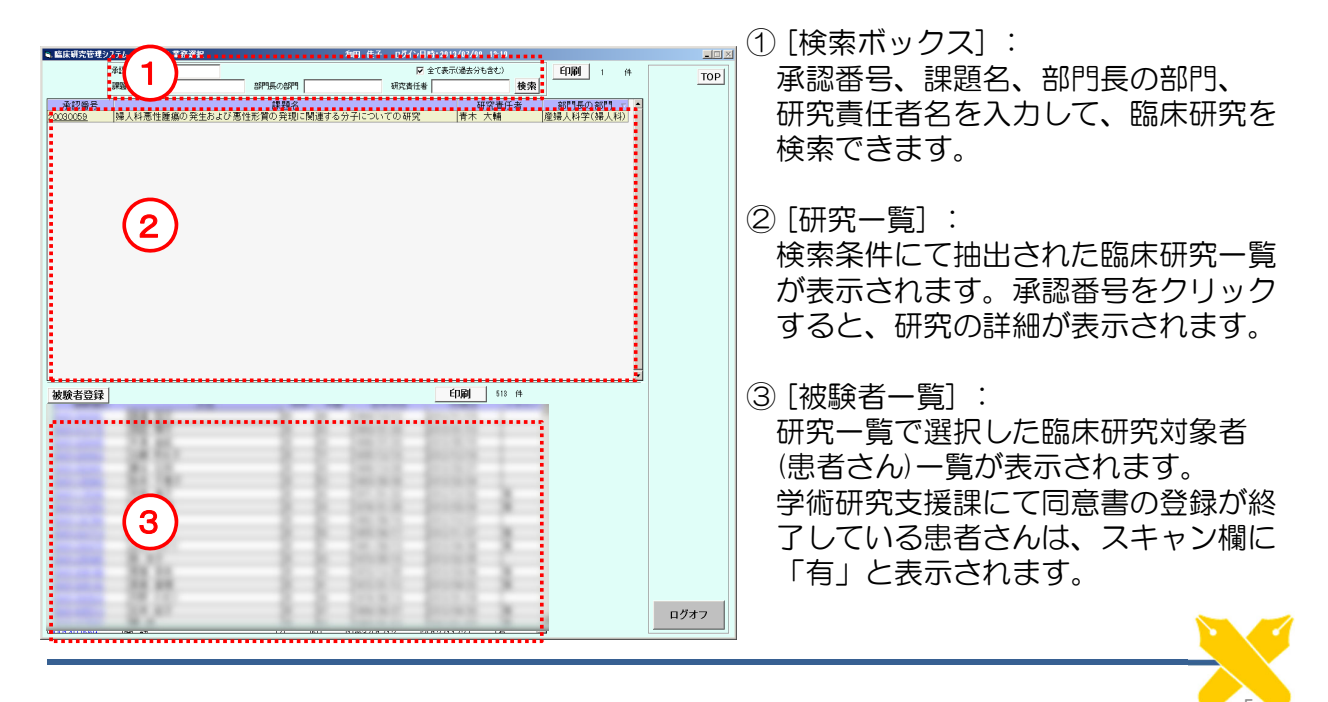

# 研究対象者情報の登録手順(2)-2

### 臨床研究管理システム [被験者登録]画面

| ◆F1192,5-2. G1200h 施装者並編 細田 住子 ログイン目時:2013/07/00 131<br>日 日 日 日 日 日 日 日 日 日 日 日 日 日 日 日 日 日 日 | TOP      |
|-----------------------------------------------------------------------------------------------|----------|
| 被缺者ID<br>2<br>年前 38 株                                                                         |          |
| 4.2×E                                                                                         |          |
| 同意取得日 2013/05/29                                                                              | ログオフ<br> |

①[同意書表示]ボタン:

既に同意書が登録されている場合は、 ボタンの脇に同意書登録数が表示され ます。

同意書ボタンを押すと、登録されて いる同意書が表示されます。

②患者情報:
 [被験者ID]欄に患者IDを入力して
 [検索]ボタンを押すと、電子カルテより患者情報が反映されます。

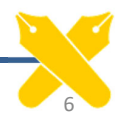

# 研究対象者情報の登録手順(3)-1

### ■ 新規に研究対象者を登録する手順

①該当する臨床研究を検索する

② [被験者登録]ボタンを押し[被験者登録]画面を表示する

- ③ 患者IDを入力し、[検索]ボタンを押す
- ④同意取得日を入力する
- ⑤ 入力した情報に間違いがなければ、登録ボタンを押す

#### 研究対象者情報の登録手順(3)-2 ①該当する臨床研究を検索する ☑ 全て表示(過去分も含む) 印刷 计 件 承辺番号 課題名 TOP 検索 承認番号、課題名、部門長の 研究責任者 部門長の部門 マ 婦人科学(婦人科) 帰人利車性蜂痛の発生および車性形質の発現に関連する 所属部門、研究責任者などの 検索条件を入れ、[検索]ボタンを クリックします 印刷 513 件 可窓日 スキャン 被験者登録 被膝者!! 🛢 臨床研究管理システム G1100M 業務選択 和田 佳子 ログイン日時:2013/07/09 13:10 承認番号 ▼ 全て表示(過去分も含む) 課題名 研究責任者 部門長の部門 検索 ログオフ 臨床研究管理システム [業務選択」画面

# 研究対象者情報の登録手順(3)-3

#### ②[被験者登録]ボタンを押し[被験者登録]画面を表示する

| Alteractide/2020         College         College | (1)<br>(1)<br>(1)<br>(1)<br>(1)<br>(1)<br>(1)<br>(1)                                                                                                    | 承認番号と研究課題名の確認をし<br>[被験者登録]ボタンを押します                                                                       | <b>'</b> ~ |
|----------------------------------------------------------------------------------------------------|----------------------------------------------------------------------------------------------------|----------------------------------------------------------------------------------------------------|------------|
| ▲被者登録                                                                                                    | <ul> <li>◆ Lick 明文若世システム G1200M 被装者登録</li> <li>承認番号 20060056 ● 課題名</li> <li>         被験者ID         氏名         氏名         た名         <ul> <li>大氏名             </li> <li>大氏名             </li> <li>大た名             </li> <li>エメント             </li> <li>「意取得日</li> </ul> </li> </ul> | ■ 和田 住子 ログイ2日時:2013/07/09 12:10<br>登録 更る<br>■ ACCTIONING 20 10/17 (10) 12:10<br>● の<br>同 「 ▼<br>部 歳<br>■ | TOP        |
| 臨床研究管理システム [業務選択]画面                                                                                                    |                                                                                                    |                                                                                                    |            |

# 研究対象者情報の登録手順(3)-4

③ 患者IDを入力し、[検索]ボタンを押す

| [被験者ID]欄に患者IDを入力して[検索]<br>氏名、カナ氏名、性別、生年月日、年齢<br>登録したい患者さんの情報に誤りが<br>ないかを確認してください。 | ボタンを押すと、<br>ôが表示されます。<br><sup>좋臨床研究管理システム G4200M 被験者登録</sup>                          |  |  |
|-----------------------------------------------------------------------------------|---------------------------------------------------------------------------------------|--|--|
|                                                                                   | 承認番号 建二乙基 課題名 使人们怎么能感                                                                 |  |  |
| ◆協康明完管理システム G4200M 被装者登録 和田 佳子                                                    | 被験者ID<br>氏名 【 <b>日日日日日日</b><br>カナ氏名 【 <b>日日日日日日</b><br>日日日日日日日日日日日日日日日日日日日日日日日日日日日日日日 |  |  |
|                                                                                   | 生年月日<br>                                                                              |  |  |
|                                                                                   |                                                                                       |  |  |
| 同意取得日                                                                             | 同意取得日                                                                                 |  |  |
|                                                                                   |                                                                                       |  |  |

④同意取得日を入力する

⑤ 入力した情報に間違いがなければ、登録ボタンを押す

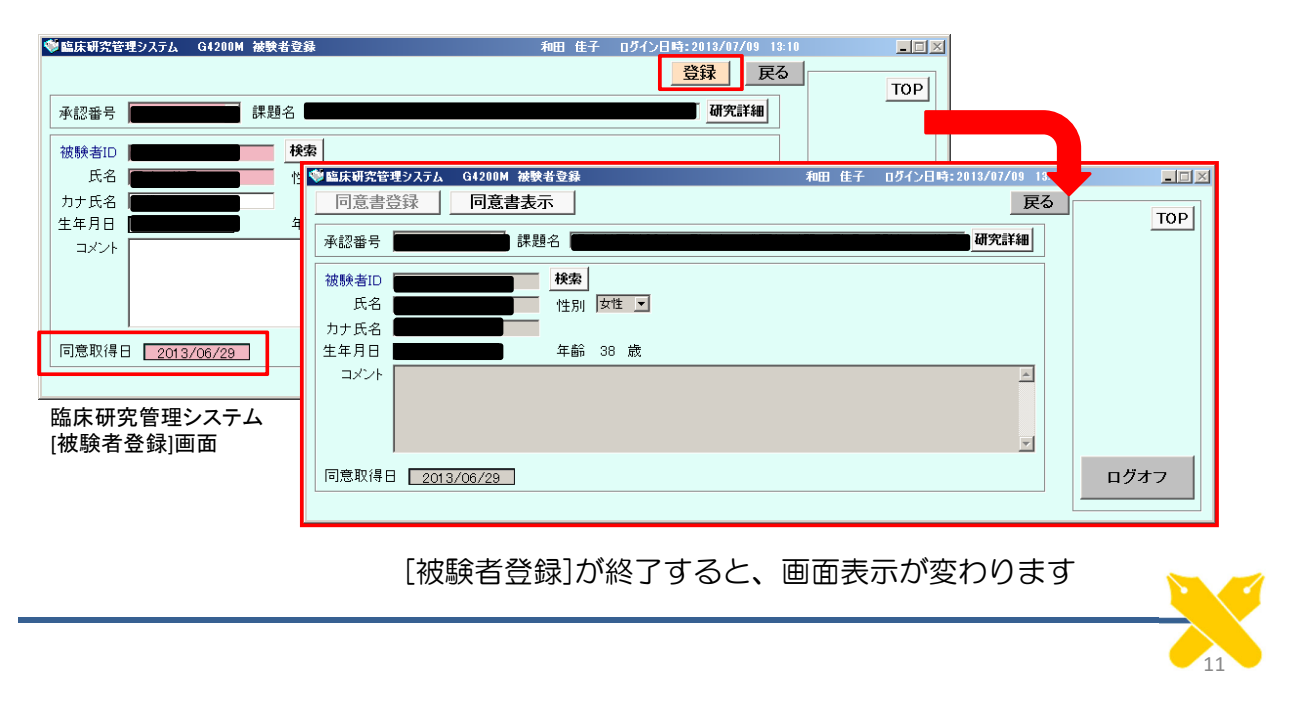

# 研究対象者情報の登録にあたって(1)

### ■よくある質問をまとめました

- > 慶應の患者さん以外(や健常者の 方)から同意書を取得しました。 患者IDがないので研究対象者情報 の登録ができないのですが、どう すればよいですか?
- 同じ研究において既に同意書を取得した(研究対象者情報の登録がされている)方から、改めて同意書を取得しました。2回目の研究対象者情報の登録ができないのですが、どうすればよいですか?
- 同意書が複写式になっていて、いくつか種類があります。学術研究支援課へはどれを提出すればよいですか?

- → 臨床研究管理システムへの研究協 力者情報の登録は必要ありません。 学術研究支援課への提出も不要です が、どうしても控えとして保管を希 望される場合はご相談ください。
- → 研究対象者情報は1つの研究につき1人1回しか登録できません。 既に登録してある研究対象者情報に対して、同意書のスキャン登録のみ行います。同意書を倫理委員会事務局までお持ちください。
- →「病院控え」「医学部保管用」 「事務局用」など、事務局提出用の ものをご提出ください。

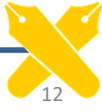

## 研究対象者情報の登録にあたって(2)

### ■よくある質問をまとめました

- ▶ 「個人情報管理者用」の同意書は どうしたらよいですか?
- 電子カルテへの同意書のスキャンは、学術研究支援課にお願いすればよいですか?
- 研究対象者情報を登録したいので すが、権限がないようで登録がで きません。

- → 個人情報管理者の先生へお渡しく ださい。
- → 学術研究支援課で行っているのは 、臨床研究管理システムへの同意 書のスキャン登録です。 電子カルテへのスキャンは、研究 者控えをコピーして、スキャンセ ンターへ依頼してください。
- → 研究対象者情報を登録できる権限 があるのは「医師」のみです。

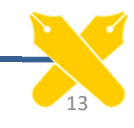

### 研究対象者情報の登録にあたって(3)

### ■よくある質問をまとめました

臨床研究管理システムに研究対象 者を登録した際、間違えて違う患 者さんを登録してしまいましたが 削除することができません。  → 研究対象者の削除は学術研究支援課 にて行います。 以下の内容を記載した「被験者登録 削除依頼」ご提出ください。(書式 自由)
 ①承認番号②課題名③登録削除する 患者ID④患者氏名⑤登録削除する理 由⑥依頼者の先生の氏名(当該研究 の研究・実務責任者や分担者である 方)⑦依頼日
 ※個人情報が含まれますので、メー ルや院内便でのご提出は不可とさ せていただきます。学術研究支援 課(研究倫理担当)まで直接お持 ちください。

その他、ご不明な点がありましたら、学術研究支援課までお問合せください。

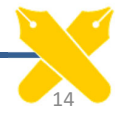